# คู่มือการใช้บริการโปรแกรมวิเคราะห์ข้อมูลสถิติ IBM SPSS คณะวิทยาการจัดการ มหาวิทยาลัยเกษตรศาสตร์ วิทยาเขตศรีราชา

คู่มือการใช้บริการโปรแกรมวิเคราะห์ข้อมูลสถิติ IBM SPSS Statistics และ IBM SPSS Amos ของคณะวิทยาการจัดการมีเนื้อหาประกอบด้วยหัวข้อหลัก ดังนี้

- 1. เงื่อนไขการใช้บริการโปรแกรมวิเคราะห์ข้อมูลสถิติ IBM SPSS
- 2. แนวปฏิบัติการใช้งานโปรแกรมบนระบบคอมพิวเตอร์จากระยะไกล
- 3. ขั้นตอนวิธีเข้าใช้งานโปรแกรมวิเคราะห์ข้อมูลสถิติ IBM SPSS

#### ติดต่อสอบถามข้อมูลเพิ่มเติม

## 1. เงื่อนไขการใช้บริการโปรแกรมวิเคราะห์ข้อมูลสถิติ IBM SPSS

- 1.1.สามารถใช้งานสำหรับการเรียนการสอนและการทำงานวิจัยที่ไม่ใช่เชิงพาณิชย์เท่านั้น
- 1.2. สามารถใช้ได้กับเครื่องคอมพิวเตอร์ของมหาวิทยาลัย คณะ หน่วยงาน หรือเครื่องคอมพิวเตอร์ของ
   อาจารย์ บุคลากร และนิสิต ที่เชื่อมต่อเข้ากับเครือข่ายนนทรีของมหาวิทยาลัยเกษตรศาสตร์
- 1.3. หากใช้งานภายนอกเครือข่ายนนทรีของมหาวิทยาลัยเกษตรศาสตร์จะต้องทำการเชื่อมต่อ VPN KU (https://vpn.ku.ac.th) ก่อนการเชื่อมต่อใช้โปรแกรมทุกครั้ง
- 1.4. สงวนสิทธิ์การใช้งานสำหรับคณะวิทยาการจัดการ มหาวิทยาลัยเกษตรศาสตร์ วิทยาเขตศรีราชา เท่านั้น

## 2. แนวปฏิบัติการใช้งานโปรแกรมบนระบบคอมพิวเตอร์จากระยะไกล

- 2.1. ท่านจะต้องทำการปรับปรุงข้อมูลบัญชีผู้ใช้คอมพิวเตอร์ภายในคณะวิทยาการจัดการที่ใช้สำหรับเข้าสู่ ระบบคอมพิวเตอร์ของคณะฯ ให้ตรงกับข้อมูลบัญชีผู้ใช้เครือข่ายนนทรี (https://accounts.ku.ac.th) ของมหาวิทยาลัยเกษตรศาสตร์ ทั้งข้อมูลชื่อผู้ใช้และรหัสผ่าน เพื่อ ความสะดวกในการจดจำและระบุตัวตนผู้ใช้งานได้ถูกต้อง โดยเข้าไปที่ https://addc.ms.src.ku.ac.th และลงชื่อเข้าระบบจัดการผู้ใช้คอมพิวเตอร์ด้วยบัญชีผู้ใช้เครือข่าย นนทรี ถ้าไม่ทำการยืนยันข้อมูลบัญชีผู้ใช้คอมพิวเตอร์ท่านจะไม่สามารถเข้าสู่ระบบเพื่อใช้งาน คอมพิวเตอร์ได้
- 2.2. ถ้าท่านพยายามเข้าสู่ระบบด้วยบัญชีผู้ใช้คอมพิวเตอร์ที่ไม่ถูกต้องตั้งแต่ 5 ครั้ง ขึ้นไป ระบบจะทำการ ระงับบัญชีผู้ใช้ของท่านทันที ท่านจะต้องติดต่อผู้ดูแลระบบ เพื่อทำการยกเลิกการระงับบัญชีของท่าน
- 2.3. ข้อมูลภายใต้บัญชีผู้ใช้คอมพิวเตอร์ของท่านที่อยู่ในระบบคอมพิวเตอร์จะถูกจัดเก็บไว้ชั่วคราวเท่านั้น โดยจะถูกลบออกจากระบบคอมพิวเตอร์ เมื่อไม่มีการเข้าใช้งานเกิน 24 ชั่วโมง
- 2.4. หลังจากใช้งานเครื่องคอมพิวเตอร์เสร็จแล้ว กรุณาทำการ Sign out ออกจากบัญชีผู้ใช้คอมพิวเตอร์ ของท่านทุกครั้ง

#### ติดต่อสอบถามข้อมูลเพิ่มเติม

# 3. ขั้นตอนวิธีเข้าใช้งานโปรแกรมวิเคราะห์ข้อมูลสถิติ IBM SPSS

3.1.ทำการคลิกเปิดโปรแกรมชื่อ "Remote Desktop Connection" ตามภาพด้านล่าง สำหรับเชื่อมต่อ เข้าสู่ระบบคอมพิวเตอร์ที่ให้บริการโปรแกรมวิเคราะห์ข้อมูลสถิติ IBM SPSS

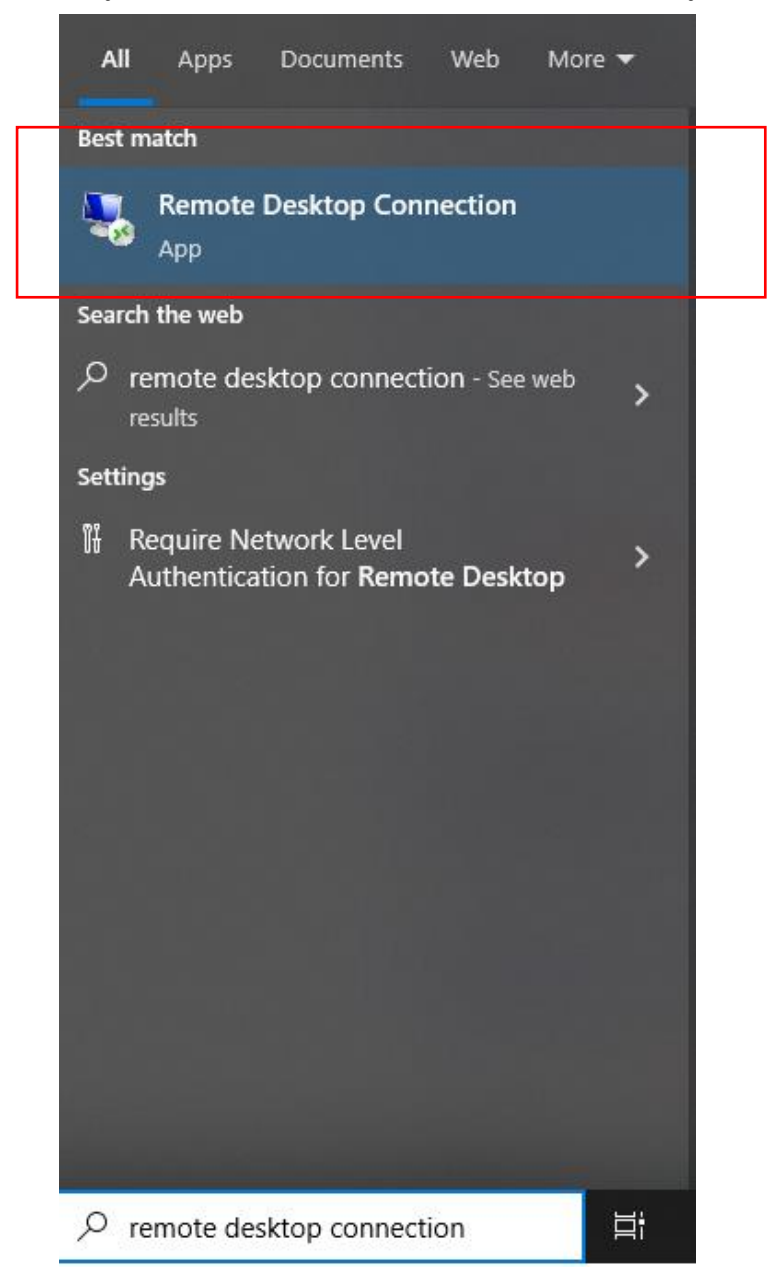

#### ติดต่อสอบถามข้อมูลเพิ่มเติม

3.2.เมื่อหน้าต่างโปรแกรม Remote Desktop Connection ถูกเปิดขึ้นมาแล้ว ต่อจากนั้นทำการกรอกที่ อยู่เครื่องคอมพิวเตอร์ที่ให้บริการโปรแกรม IBM SPSS ที่ช่อง Computer: ด้วยคำว่า spss.ms.src.ku.ac.th แล้วคลิกปุ่ม "Connect" เพื่อเริ่มการเชื่อมต่อ

| Nemote Desktop Connection                                                  | – 🗆 X        |
|----------------------------------------------------------------------------|--------------|
| Remote Desktop                                                             |              |
| Computer: spss.ms.src.ku.ac.th                                             | ~            |
| User name: None specified<br>You will be asked for credentials when you co | onnect.      |
| Show Options                                                               | Connect Help |

#### ติดต่อสอบถามข้อมูลเพิ่มเติม

 3.3.ทำการกรอกข้อมูลบัญชีผู้ใช้งานคอมพิวเตอร์ของคณะวิทยาการจัดการ ได้แก่ ชื่อผู้ใช้ และ รหัสผ่าน โดยชื่อผู้ใช้ที่กรอกลงในช่องจะต้องนำหน้าด้วยคำว่า MSSRCKU\ ตัวอย่างเช่น MSSRCKU\fmsdrs, MSSRCKU\b52125666666, MSSRCKU\g6654322211 เป็นต้น หลังจากนั้นกดปุ่ม "OK"

| Windows Security                  | ×                                |
|-----------------------------------|----------------------------------|
| Enter your credentials            |                                  |
| These credentials will be used to | connect to spss.ms.src.ku.ac.th. |
| MSSRCKU\fmsdrs                    |                                  |
| •••••                             |                                  |
| Remember me                       |                                  |
| More choices                      | _                                |
| ок                                | Cancel                           |
|                                   |                                  |

#### ติดต่อสอบถามข้อมูลเพิ่มเติม

3.4.ทำการกดปุ่ม "Yes" เพื่อยอมรับการเชื่อมต่อเข้าสู่ระบบในครั้งนี้

| Nemote Desktop Connection X                                                                                                    |
|----------------------------------------------------------------------------------------------------|
| The identity of the remote computer cannot be verified. Do you want to connect anyway?                                                                                                    |
| The remote computer could not be authenticated due to problems with its security certificate. It may be unsafe to proceed. Certificate name Name in the certificate from the remote computer: SPSS-CLIENT.addc.ms.src.ku.ac.th |
| Certificate errors The following errors were encountered while validating the remote computer's certificate: The certificate is not from a trusted certifying authority.                                                       |
| Do you want to connect despite these certificate errors?                                                                                                    |
| View certificate Yes No                                                                                                    |
|                                                                                                    |

### ติดต่อสอบถามข้อมูลเพิ่มเติม

 3.5.ระบบแสดงข้อมูลชี้แจงเบื้องต้นที่ผู้ใช้งานต้องทราบและปฏิบัติในใช้บริการ เมื่อผู้ใช้งานอ่านข้อมูล ชี้แจงและทำความเข้าใจเรียบร้อยแล้ว กรุณากดปุ่ม "OK" เพื่อรับทราบการชี้แจงข้อมูลดังกล่าว

| าใช้ออมพิอเตอร์โปรอนรอบไ                                                                                                    |  |
|----------------------------------------------------------------------------------------------------|--|
| ฟ เนลเคามุพ รเตเอง เกงตนกง เกร                                                                                                    |  |
| 1. ท่านจะต้องทำปรับปรุงข้อมูลบัญชีผู้ใช้คอมพิวเตอร์ภายในคณะวิทยาการจัดการที่ใช้สำหรับเข้าสู่                                                                                                   |  |
| ระบบคอมพิวเตอร์ของคณะฯ ให้ตรงกับข้อมูลบัญชีผู้ใช้เครือข่ายนนทรี (https://accounts.ku.ac.th)                                                                                                    |  |
| ของมหาวิทยาลัยเกษตรศาสตร์ ทั้งข้อมูลซื้อผู้ใช้และรหัสผ่าน เพื่อความสะดวกในการจดจำและระบุตัว                                                                                                    |  |
| ตนผู้เขงานเดถูกตอง เดียเขาเบท nttps://addc.ms.src.ku.ac.tn และลงขอเขาระบบจดการผู้เข<br>ความพิวเตอร์ด้วมเร็ดเซ็บใช้เครื่อย่วยบนหรี่ ถ้าในห่วดวรขึ้นบันข้อนอนักเซ็บใช้คอามพิวเตอร์ต่วมอาไม่      |  |
| สามารถเข้าสระบบเพื่อใช้งานคอมพิวเตอร์ได้                                                                                                    |  |
| 2. ถ้าห่านพย <sup>้</sup> ายามเข้าสู่ระบบด้วยบัญชีผู้ใช้คอมพิวเตอร์ที่ไม่ถูกต้องตั้งแต่ 5 ครั้ง ขึ้นไป ระบบจะทำการ                                                                             |  |
| ระงับบัญชีผู้ใช้ของท่านทันที ห่านจะต้องติดต่อผู้ดูแลระบบ เพื่อท่าการยกเลิกการระงับบัญชีของท่าน                                                                                                 |  |
| <ol> <li>ข้อมูลภายได้บัญชีผู้ใช้คอมพิวเตอร์ของห่านหือยู่ในระบบคอมพิวเตอร์จะถูกจัดเก็บไว้ชั่วคราวเท่านั้น</li> </ol>                                                                            |  |
| โดยจะถูกลบออกจากระบบคอมพวเตอร เมอในมการเขาไซ่งานเกน 24 ชั่วใม่ง<br>4. หว้าวารใต้งานเครื่องควะเพิ่วเตอร์เสร็จแล้ว ครอเวน่าการ Sign out ออควอมไอเซ็บปีต้อวนพิวเตอร์                              |  |
| <ol> <li>พลงจากเป็นของพอมพากต่องการและการแน่งการเป็น 1011 31gh Cut ออกจากปฏิบัติเป็นของพระเพื่อง<br/>ของท่านทุกครั้ง</li> </ol>                                                                |  |
|                                                                                                    |  |
| +++ เงื่อนไขการใช้บริการโปรแกรมวิเคราะห์ข้อมูลสถิติ IBM SPSS Statistics +++                                                                                                    |  |
| 1. สามารถใช้งานสำหรับการเรียนการสอนและการทำงานวิจัยที่ไม่ไข่เชิงพาณิชย์เท่านั้น                                                                                                    |  |
| <ol> <li>สามารถใช้ได้กับเครื่องคอมพิวเตอร์ของมหาวิทยาลัย คณะ หน่วยงาน หรือเครื่องคอมพิวเตอร์ของ<br/>อาจารย์ แออาจกร และมีสิต นี่เสื่อแต่งเข้าอ้านตัวข้อแมนเสียง แขาวินแอวันเอาร์ของ</li> </ol> |  |
| อ เจ เวย บุตส เกา และนลต ทเซอมต่อเซ เกบเควยขายนนทรของมหาวทย เลยเกษตวศ เสตว<br>3. หาศังกังบนวกเครื่อข่ายนนทรีขเองมหาวิทยาลัยเกษตรศาสตร์องต้องนำการเชื่อมต่อ VPN KU                              |  |
| (https://vpn.ku.ac.th) ก่อนการเชื่อมต่อใช้โปรแกรมทุกครั้ง                                                                                                    |  |
| 4. สงวนสิทธิ์การใช้งานสำหรับคณะวิทยาการจัดการ มหาวิทยาลัยเกษตรศาสตร์ วิทยาเขตศรีราชา เท่า                                                                                                    |  |
| ŭu<br>-                                                                                                    |  |
|                                                                                                    |  |
| ขอมูลทดดออมูตแลวะบบ<br>หน่วยระทบสารสนเทศและเทคโนโลยี คณะวิทยาการจัดการ                                                                                                    |  |
| โหร 038-352828 ต่อเบอร์ภายใน 661118                                                                                                    |  |
| อีเมล์ it@ms.src.ku.ac.th                                                                                                    |  |
|                                                                                                    |  |
|                                                                                                    |  |
| OK                                                                                                    |  |

#### ติดต่อสอบถามข้อมูลเพิ่มเติม

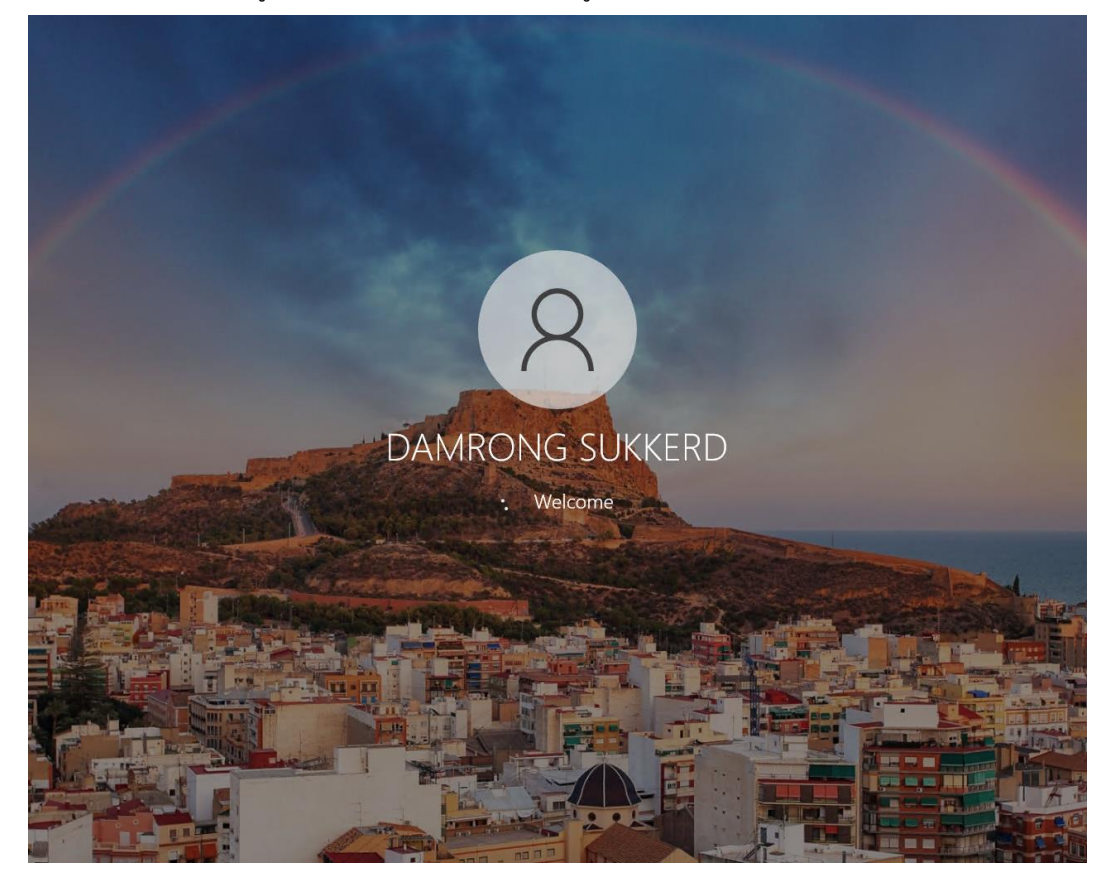

3.6.ระบบก็จะทำการเข้าสู่ระบบคอมพิวเตอร์ด้วยบัญชีผู้ใช้งานของท่าน โดยมีชื่อของท่านแสดงบนหน้าจอ

## ติดต่อสอบถามข้อมูลเพิ่มเติม

3.7.ดับเบิลคลิกที่ไอคอนซอร์ตคัด (Shortcut Icon) ที่ชื่อว่า "IBM SPSS Statistics" หรือ "IBM SPSS Amos" เพื่อเริ่มต้นเปิดใช้งานโปรแกรมที่ต้องการ

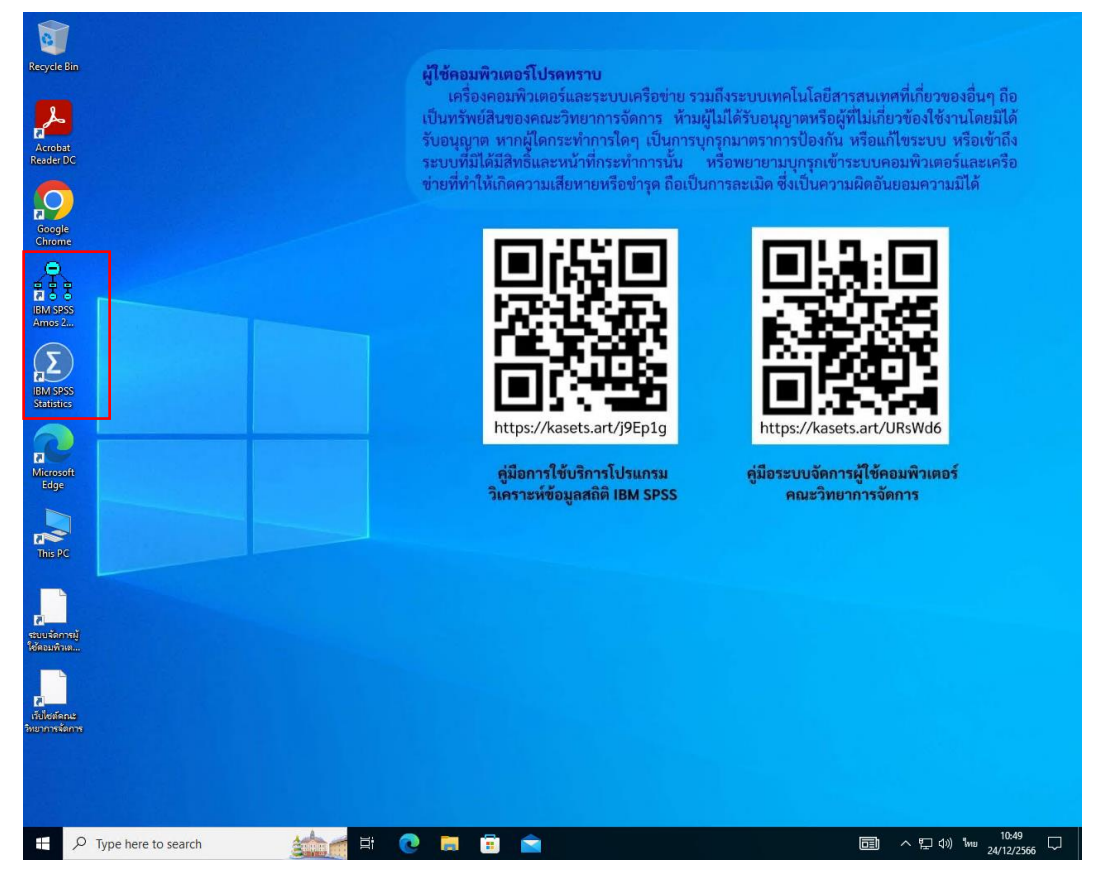

#### ติดต่อสอบถามข้อมูลเพิ่มเติม

3.8.ระบบก็จะแสดงหน้าต่างโปรแกรม IBM SPSS ขึ้นมาพร้อมสำหรับการใช้งาน ผู้ใช้สามารถเริ่มใช้งาน โปรแกรมในการวิเคราะห์ข้อมูลทางสถิติตามต้องการได้ทันที

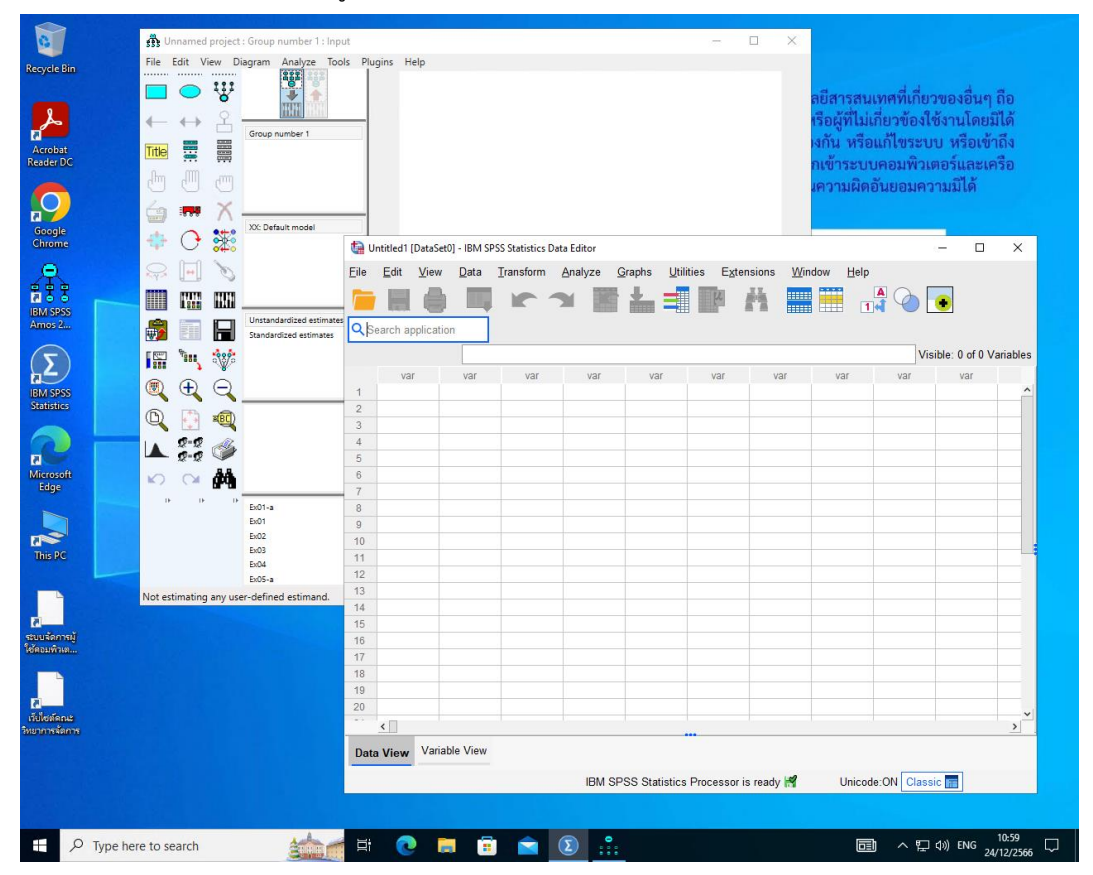

3.9.เมื่อใช้งานโปรแกรม IBM SPSS เรียบร้อยแล้ว กรุณาทำการปิดโปรแกรม IBM SPSS และทำการออก จากระบบ Windows ที่เชื่อมต่อทันที โดยคลิกที่ปุ่ม "Sing out"

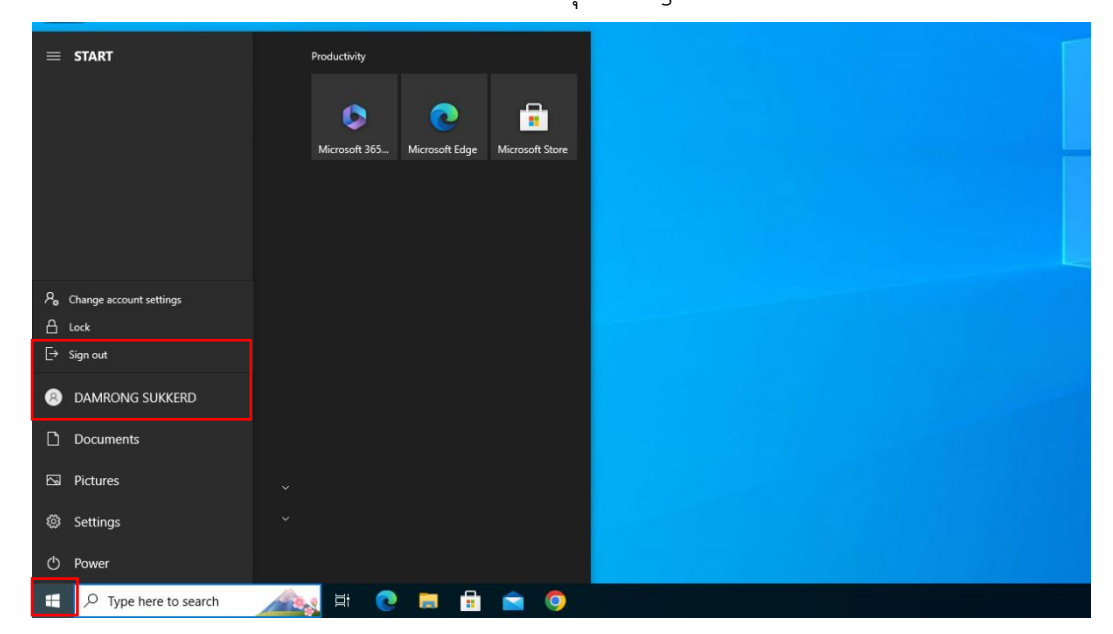

#### ติดต่อสอบถามข้อมูลเพิ่มเติม